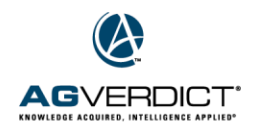

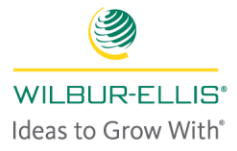

## **Bulk GIS Export Tool**

The bulk GIS tool allows users to export boundaries, sampling points, variable rate files and management zones. The files are exported in a standard shapefile format. (.shp, .shx, .dbf)

- 1. Select the Tools feature on the top of your screen.
- 2. Select Bulk GIS Export.

|   | 0                       | ✓ *        |                        |  |
|---|-------------------------|------------|------------------------|--|
|   | Growers Tr<br>Equations | asks Tools | Reports                |  |
| Ċ | Bulk GIS Export         | ¢          | Manage Controller Data |  |

3. From the drop down boxes, select your Data Type, Branch and Grower. Then click on Search to populate the list of fields.

| A |                   | RDICT*                 | Growers              | Tasks       | *<br>Tools              |                           | Sparta 19   |                     |
|---|-------------------|------------------------|----------------------|-------------|-------------------------|---------------------------|-------------|---------------------|
|   | ✓ Bulk GIS Export |                        |                      |             |                         |                           |             | Export              |
|   | GIS D<br>Bou      | Data Type *            | ■ Branch<br>■ Northe | ast Train 🔻 | Grower<br>How to Grower | •                         | -           | Q Search Reset      |
|   | =                 | Land                   |                      |             |                         | Name                      | Area        | Commodity & Variety |
|   |                   | Field 1<br>How to Grov | ver Farm,How to      | Grower Farm |                         | Field 1                   | 37.79 Acres | Apple               |
|   |                   | Field 1<br>How to Grov | ver Farm,How to      | Grower Farm |                         | System Operation Boundary | 37.79 Acres | Apple               |
|   |                   |                        |                      |             |                         |                           |             |                     |

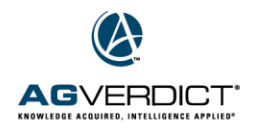

4. Click in the box(es) for the field with data you would like exported. Click Export.

| A | GVERDICT"                                         | Growers | Tasks         | *<br>Tools       |                           | Sparta 19   | • <b>F</b> • <b>Ò</b> • • • • • • • • • • • • • • • • • • • |
|---|---------------------------------------------------|---------|---------------|------------------|---------------------------|-------------|-------------------------------------------------------------|
|   | <b>∢</b> Bulk GI                                  | S Expor | ť             |                  |                           |             | Export                                                      |
|   | GIS Data Type *                                   | Bran    | ch            | Grower           |                           |             |                                                             |
|   | Boundary v Northeast Train v                      |         | How to Grower | ▼ Q_Search ⊗ Re: |                           |             |                                                             |
|   |                                                   |         |               |                  |                           |             | Advanced Filters                                            |
|   | - Land                                            |         |               |                  | Name                      | Area        | Commodity & Variety                                         |
|   | Field 1<br>How to Grower Farm,How to Grower Farm  |         |               |                  | Field 1                   | 37.79 Acres | Apple                                                       |
|   | Field 1<br>How to Grower Farm, How to Grower Farm |         |               |                  | System Operation Boundary | 37.79 Acres | Apple                                                       |
|   |                                                   |         |               |                  |                           |             |                                                             |

5. A new window will pop up. When the status changes to Download, click on the blue text.

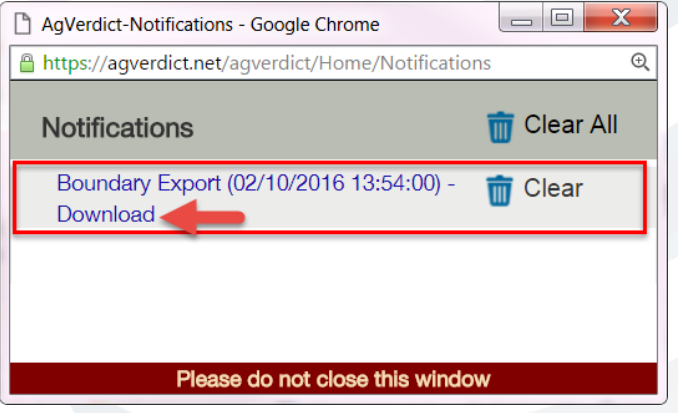

6. The file will display in the bottom left corner of your browser window. You can then then save the file.

|      | 6 Farms                                                       | - |  |
|------|---------------------------------------------------------------|---|--|
|      | AAA TEST-Grant-Sparta - MI<br>1 Farm                          | > |  |
| http | AAA2 Farms-Grant-Sparta - MI<br>ps://agverdict.net/AgVerdict# |   |  |
|      | GisData.zip                                                   |   |  |
| -    |                                                               | m |  |